## EJERCICIOS PASO A PASO ZOTERO

## SESIÓN BÁSICA

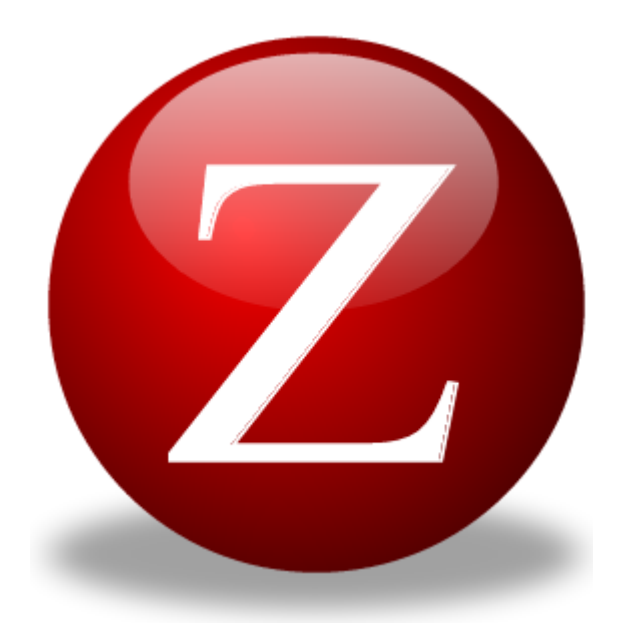

## UNIVERSIDAD DE MURCIA BIBLIOTECA UNIVERSITARIA

Rosario Guiard Abascal

**MAYO DE 2012** 

### ÍNDICE

| Ejercicio 1: Descargar el programa 3                                                                                       |
|----------------------------------------------------------------------------------------------------|
| Ejercicio 2: Crear una cuenta y sincronizar nuestra biblioteca                                                             |
| Ejercicio 3: Capturar información bibliográfica de la Web6                                                                 |
| Ejercicio 4: Capturar información bibliográfica en bases de datos mediante la creación de un fichero RIS: ejemplo con CSIC |
| Ejercicio 5: Capturar información bibliográfica en bases de datos mediante la creación                                     |
| de un fichero RIS: ejemplo con ScienceDirect y Scopus 10                                                                   |
| Ejercicio 6: Añadir nuevas referencias manualmente 11                                                                      |
| Ejercicio 7: Añadir nuevas referencias por identificador                                                                   |
| Ejercicio 8: Añadir una página web 12                                                                                      |
| Ejercicio 9: Añadir otro tipo de información a Zotero 13                                                                   |
| Ejercicio 10: Organización de nuestras referencias en Zotero 13                                                            |
| Ejercicio 11: Creación de una bibliografía: copia rápida 13                                                                |
| Ejercicio 12: Creación de una bibliografía utilizando el plugin para procesadores de                                       |
| texto (Word)                                                                                                    |

#### Ejercicio 1: Descargar el programa.

Con el navegador Mozilla Firefox, ir a: http://www.zotero.org/

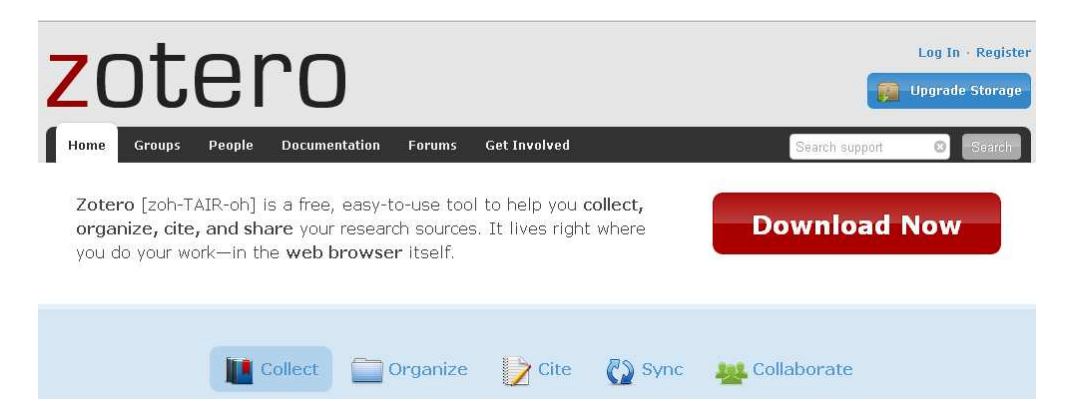

Click en el botón rojo: **Download now** (es requisito indispensable tener instalado Mozilla Firefox 3.0 o superior)

Se abre una página en inglés con las características de Zotero 3.0, y, más abajo, las posibilidades de descargas: Downloads: pinchamos en Zotero 3.0 for Firefox:

| Downloads                                                                            |
|--------------------------------------------------------------------------------------|
| Zotero is available in two configurations: Zotero for Firefox and Zotero Standalone. |
| Zotero for Firefox                                                                   |
| Solution States (3.5 MB, Firefox extension)                                          |

Si aparece una ventana emergente, pinchar en Instalar ahora, y seguir las instrucciones de instalación, reiniciando Firefox cuando la instalación se haya completado. Entonces aparece el logo de Zotero (**ZOTERO**), en la barra de estado, en la esquina inferior derecha de la ventana del navegador Firefox:

zotero ES < 🖉 褑 🚫 📵 🔃 18:30 Biblioteca Univ...

También aparece el símbolo en la barra de menús, arriba:

Archivo Editar Ver Historial Marcadores Herramientas Ayuda 🙆

Podemos pinchar en uno o el otro símbolo para que se ejecute Zotero en su propio panel dentro de Firefox.

#### Ejercicio 2: Crear una cuenta y sincronizar nuestra biblioteca.

El registro de una cuenta de usuario permite sincronizar nuestra biblioteca con el servidor de Zotero, y así poder utilizarla en varios ordenadores distintos. También nos permite participar en grupos y enviar consultas por correo a los foros de soporte. Al registranos en Zotero creamos una cuenta en Internet que será una copia de seguridad sincronizada con la versión local.

Para registrarse, pinchar en **Register**, en la página principal:

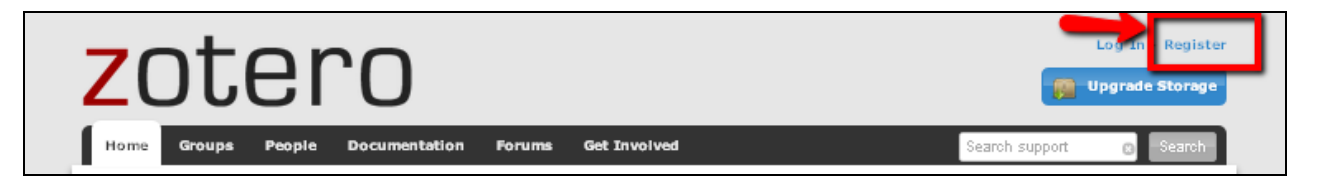

Rellenaremos el formulario en la página de registro del programa, donde añadiremos únicamente un usuario y contraseña, así como una dirección de correo electrónico.

| Home Groups                             | People            | Documenta      | ion For     | ıms Get In      | vol |
|-----------------------------------------|-------------------|----------------|-------------|-----------------|-----|
| <u>Home</u> > Register                  |                   |                |             |                 |     |
| Register                                | •                 |                |             |                 |     |
| Register for a free .                   | account           | Log in to your | account · I | Forgot your pas | ssv |
| Your username                           |                   |                |             |                 |     |
|                                         |                   | ]              | -           |                 |     |
| Letter, numbers, space                  | w.zoteko.org<br>s | 1              |             |                 |     |
| Email                                   |                   |                |             |                 |     |
|                                         |                   |                | _           |                 |     |
| We won't tell anyone                    |                   |                |             |                 |     |
| Confirm Email                           |                   | - 4            |             |                 |     |
| Decemend                                |                   |                |             |                 |     |
| Password                                |                   | -              |             |                 |     |
| At least 5 characters                   |                   |                |             |                 |     |
| Verify Password                         | -                 |                |             |                 |     |
|                                         | -                 | _              |             |                 |     |
| Type Both Word:                         | s Below           |                |             |                 |     |
| 10150                                   | iont.             |                | 0           | HIN EAPTCHA"    |     |
| 100 C C C C C C C C C C C C C C C C C C |                   | she            | 0           | <u> </u>        |     |

Una vez registrados, nos aparece este mensaje indicando que vamos a recibir un mensaje para que confirmemos el alta en Zotero:

| Home | > | Email | validation |  |
|------|---|-------|------------|--|
|      |   |       |            |  |

#### **Email Validation**

A confirmation email was sent when you registered. Please check your spam folder if you have ont received this email within 30 munited of registering. You can request a new validation email by entering the email address you registered with below. Adding do-not-reply@cotero.org to your email contact list may also help to ensure delivery. Email Email address you enterd when registering Ernal address you enterd when registering Request Ky

Tenemos que abrir la cuenta de correo que hemos utilizado, en donde recibiremos un mensaje de confirmación, con un enlace en el que hay que pinchar para finalizar la creación de la cuenta.

| Weld | come to Zotero 📄 Recibidos 🗴                                                                                    |                            | ÷ | 2 |
|------|----------------------------------------------------------------------------------------------------|----------------------------|---|---|
| +    | Zotero do-not-reply@zotero.org<br>para usuario                                                                  | 11:38 (hace 1 minutos) ☆ 🛛 | * | • |
|      | Thanks for signing up for a <u>zotero.org</u> account! Plea<br>email address by clicking on the following link: | ise confirm your           |   |   |
|      | http://www.zotero.org/user/validate/7cd3d04a39                                                                  |                            |   |   |

Este enlace nos llevará otra vez a la página de Zotero, en la que encontramos unas instrucciones para completar en tres pasos el proceso de registro y sincronización de las cuentas.

- 1. Abrir Zotero pinchando en el icono
- 2. Abrir el panel de preferencias del menú Acciones:

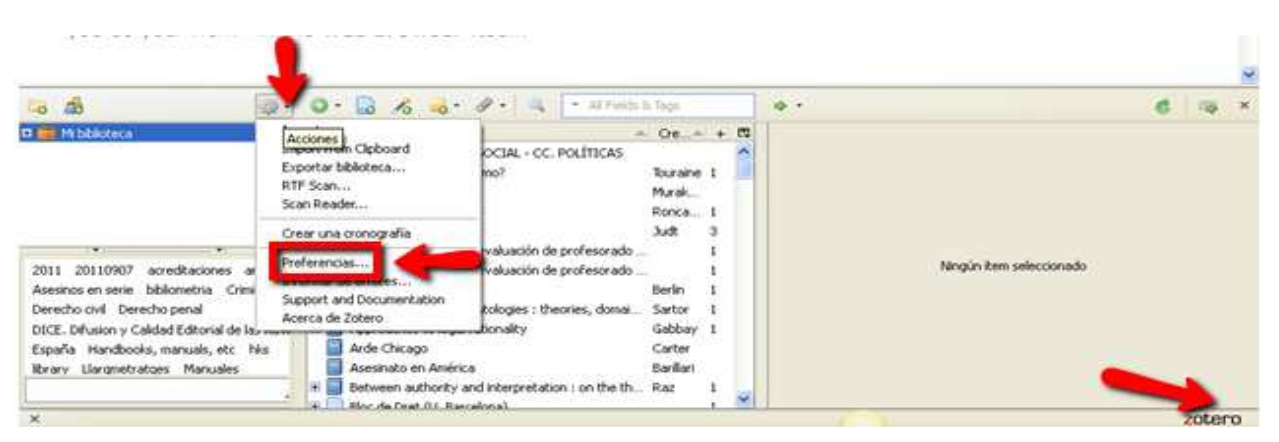

- 3. Abrir la pestaña de sincronización:
- 4. Introducir el nombre de usuario y clave, Zotero empezará a sincronizar automáticamente las referencias de la cuenta.

| Preferen                                                   | cias de Zoto                                                                                 | ero                                                     |                                                    |                                       |                       |                               |                |
|------------------------------------------------------------|----------------------------------------------------------------------------------------------|---------------------------------------------------------|----------------------------------------------------|---------------------------------------|-----------------------|-------------------------------|----------------|
| General                                                    | Sincronizar                                                                                  | Búsqueda                                                | Exportar                                           | Cite                                  | Droxies               | <b>a</b><br>Atajos de teclado | X<br>Avanzadas |
| Settings Res                                               | set                                                                                          | ·                                                       | 4                                                  |                                       |                       |                               |                |
| Servidor d<br>Usuario:<br>Clave:<br>Sincro<br>Sobre la sir | le sincronizació<br>Biblioteca Ju<br>onizar automát                                          | in Zotero<br>uridica<br>cicamente                       | <u>Crear cu</u><br><u>¿Has pe</u>                  | uenta<br>rdido la clave               | 37                    |                               |                |
| Sincroniza                                                 | ición de fichero<br>onizar los fiche<br>onizar los fiche<br><u>Syncing</u><br>macén de Zoter | os<br>ros adjuntos<br>ros en bibliote<br>o, aceptas sus | en Mi Bibliotec<br>ecas de grupo<br>términos y cor | a usando<br>usando el a<br>ndiciones, | Zotero<br>macén Zoter | •                             |                |

#### Ejercicio 3: Capturar información bibliográfica de la Web

Buscamos el libro: Lisón Tolosana, Carmelo. 2007. *Introducción a la antropología social y cultural: teoría, método y práctica*. Tres Cantos: Akal, en el catálogo WorldCat: http://www.worldcat.org/

Nos devuelve 10 resultados, y en la barra de navegación aparece el símbolo de la carpeta:

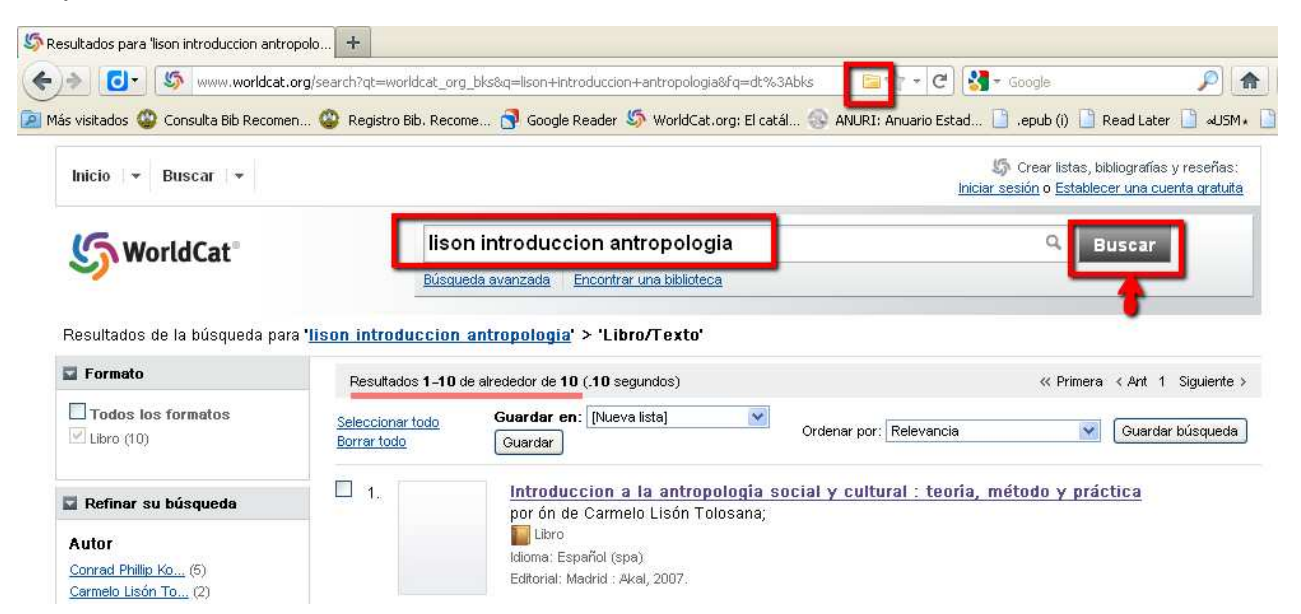

Pinchamos en la carpeta y nos aparece un listado de referencias, en los que podemos marcar los que deseamos guardar, y aparecen en nuestra biblioteca de Zotero:

| leccionar ítems                                                                                                 | ×           |                 |                                          |                       |
|----------------------------------------------------------------------------------------------------|-------------|-----------------|------------------------------------------|-----------------------|
| ca los ítems que te apetezca añadir a tu biblioteca                                                             |             |                 |                                          |                       |
| Introduccion a la antropología social y cultural : teoría, método y                                             | y prá       |                 |                                          |                       |
| Introducción a la antropologîa cultural : [espejo para la humanid                                               | dad]        |                 |                                          |                       |
| Introducción a la antropología social y cultural : teoría, método y                                             | y prá       |                 |                                          |                       |
| Introducción a la antropología cultural : espejo para la humanida                                               | iad         |                 |                                          |                       |
| ] Introduccion a la antropologia cultural<br>] Lengue u gulture u encovimentión desde une coméntice entropoló   | ágian -     |                 |                                          |                       |
| <ul> <li>Lengua y cultura : aproximation desde una semanuca antropolo</li> <li>Aptropología cultural</li> </ul> | Uyica       |                 |                                          |                       |
| Introducción a la antropología social y cultural : teoría, método y                                             | v prá       |                 |                                          |                       |
| Espejo para la humanidad : introducción a la antropología cultur                                                | ral / C     |                 |                                          |                       |
| Introducción a la antropología social y cultural : teoría y práctica                                            | a           |                 |                                          |                       |
|                                                                                                    |             |                 |                                          |                       |
|                                                                                                    |             |                 |                                          |                       |
|                                                                                                    |             |                 |                                          |                       |
|                                                                                                    |             |                 |                                          |                       |
| Aceptar Can                                                                                                    | ncelar      |                 |                                          |                       |
|                                                                                                    |             |                 |                                          |                       |
|                                                                                                    |             |                 |                                          |                       |
|                                                                                                    |             |                 |                                          |                       |
| Ningún ítem seleccionado                                                                                        |             |                 |                                          |                       |
| Guardando ítem                                                                                                  |             |                 |                                          |                       |
| Introduccion a la antropología social y cultural<br>: teoría, método y práctica                                 |             |                 |                                          |                       |
| 🗐 Introducción a la antropología cultural :                                                                     |             |                 |                                          |                       |
| espejo para la humanidad                                                                                        |             |                 |                                          |                       |
|                                                                                                    |             |                 |                                          |                       |
| itulo                                                                                                    | Información | Notas           | Marcas                                   | Relacionado           |
| 🗐 Derecho Civil Albala                                                                                          |             | 71 T            | 1.1                                      |                       |
| Introducción a la antropología cultural : espejo p Kottak                                                       |             | ICEM I Y<br>Tîł | <b>ype:</b> Libro<br>t <b>ulo:</b> Intri | o<br>oducción a la ar |
| Introducción a la antropología social y cultural : t Lisón T                                                    |             |                 | para                                     | a la humanidad        |
| Prueba y proceso penal: (analisis especial de la p Jornad      Sistema De Derecho Penal Español     Morilla     |             | ₹ Au            | itor: Kott                               | ak, Conrad Phil       |
| Distema de derecho renal Españor MORIId                                                                         |             | + Au            | itor: Lisói                              | n Arcal, José C       |
|                                                                                                    |             | Resum           | nen:                                     |                       |

El mismo procedimiento podemos hacerlo en sitios como Google Académico, Dialnet, EbscoHost (y todas sus bases de datos: Academic Search Premier, Medline, Philosopher's Index, ERIC, PsycInfo, etc.), JSTOR, ProQuest, TDR (Tesis Doctorales en Red), nuestro repositorio DIGITUM, etc.

# *Ejercicio 4: Capturar información bibliográfica en bases de datos mediante la creación de un fichero RIS: ejemplo con CSIC*

Abrimos las bases de datos de CSIC en el siguiente enlace: <u>http://bddoc.csic.es:8085/index.jsp</u>

Buscamos las palabras identidad antropologia:

|                                  | doc.csic.es:8085/index.jsp                                                        | ionale Beader 🧏 WorldCat ora                               | Fl catál 🖉 ANI IDT: Any Jari                              | C Stad                                                       |
|----------------------------------|-----------------------------------------------------------------------------------|------------------------------------------------------------|-----------------------------------------------------------|--------------------------------------------------------------|
| CHS > Productos > E              | lases de datos                                                                    | ioogic Kodder 🥥 Wonocattorig                               |                                                           | Jue                                                          |
| BOBLERNO                         | HINSTERIO<br>DE ECONOMIA<br>V COMPETITIVIDAD                                      | Bases                                                      | de datos Bibliog                                          | gráficas del CSIC<br>> Información                           |
| nicio 📃                          | Presentación                                                                      |                                                            |                                                           |                                                              |
| resentación<br>uscripción        | Las bases de datos bibliográficas ICYT,<br>fundamentalmente artículos de Revistas | SOC e IME contienen la pro<br>científicas y de forma selec | oducción científica publica<br>tiva Actas de congresos, { | da en España desde los año:<br>Series, Compilaciones, Inform |
| ases de datos                    | Búsqueda simple                                                                   | Búsqueda por campos                                        | Búsqueda por índices                                      | Búsqueda per comandos                                        |
| YT<br>iencia y Tecnología        | identidad a                                                                       | ntropologia                                                |                                                           | Buscar                                                       |
| SOC<br>C. Sociales y Humanidades | O Todas                                                                           |                                                            | ISOC - CC. Sociales y Hum                                 | anidades 💌                                                   |

Marcamos los tres primeros registros de la lista de resultados:

| Resultados: 441 docu                                | umento(s)                                                                                                    | Descargar resultados                  |
|-----------------------------------------------------|----------------------------------------------------------------------------------------------------|---------------------------------------|
|                                                     | mostrar. 20 🔽 ordenar. Año Pub. 🔽 Des. 🗹 salida: Breve 🔍 filtro:                                                                        | Aplicar                               |
| Guardar selección                                   | Seleccionar: <u>Todos, Ninguno</u>                                                                                                    | Pág. 1 de 23 <mark>siguiente »</mark> |
| ➡ La expresión<br>traumáticos<br>Orletti, Franca; M | a <mark>de la agentividad en español e italiano. La atenuación del agente en las narra</mark><br>1ariottini, Laura, 2012, Tonos Digital | iciones de acontecimientos            |
| ☑ ➡ <u>Hacia una Ar</u><br>Fernández Götz,          | <u>queologia de la Etnicidad</u><br>Manuel Alberto; Ruiz Zapatero, Gonzalo, 2011, Trabajos de Prehistoria                               |                                       |
| ▲ La compleja<br>Álvarez-Munárriz,                  | <u>identidad personal</u><br>Luis, 2011, Revista de Dialectología y Tradiciones Populares                                               |                                       |
| Migraciones y s<br>Prades López, Ja                 | <u>ociedades multiculturales: desafíos para una antropologia cristiana</u><br>vier, 2011, Salmanticensis                                |                                       |

Pinchamos en Seleccionados (3):

|                                                                                                    |                | > Avuda                       |
|----------------------------------------------------------------------------------------------------|----------------|-------------------------------|
| Formulario búsqueda                                                                                                    | Historial (1)  | Seleccionados (3)             |
| Resultados: 441 documento(s)                                                                                                    |                | )escargar resultados          |
| mostrar. 20 💌 ordenar: Año Pub. 🔍 Des. 💌 salida: Breve 🔍 filtro:                                                                                                    | Aplicar        |                               |
| Guardar selección Seleccionar: Todos, Ninguno                                                                                                    | Pá             | j. 1 de 23 <u>siguiente »</u> |
| La expresión de la agentividad en español e italiano. La atenuación del agente en las narracion<br>traumáticos<br>Orletti, Franca; Mariottini, Laura, 2012, Tonos Digital | nes de acontec | <u>imientos</u>               |
| Fernández Götz, Manuel Alberto; Ruiz Zapatero, Gonzalo, 2011, Trabajos de Prehistoria                                                                                     |                |                               |
| Alvarez-Munárriz, Luis, 2011, Revista de Dialectología y Tradiciones Populares                                                                                            |                |                               |
| Migraciones y sociedades multiculturales: desafíos para una antropología cristiana                                                                                        |                |                               |

Aparece un botón para Descargar resultados, que pinchamos:

| Búsqueda simple                                     | Búsqueda por campos                 | Búsqueda por índices     | Búsqueda por comandos      |                         |                      |
|-----------------------------------------------------|-------------------------------------|--------------------------|----------------------------|-------------------------|----------------------|
|                                                     |                                     |                          |                            |                         | > Ayuda              |
| Formulario búsqueo                                  | la                                  |                          |                            | Historial (1)           | Seleccionados (3)    |
|                                                     |                                     |                          |                            | Limpiar seleccionados   | Ver seleccionados    |
| Resultados: 3 docum                                 | ento(s) en seleccionados            |                          |                            |                         | Descargar resultados |
|                                                     | mostrar: 20 💌 ordenar: Ai           | ño Pub. 💌 Des. 💌 s       | salida: Completa 💌 filtro: | 🖌 🖌 Aplicar             |                      |
| Guardar selección                                   | Seleccionar: <u>Todos, Ning</u>     | uno                      |                            |                         | 🧧 Pág. 1 de 1        |
| ✓ → La expresión<br>traumáticos<br>Núm. Registro: 6 | i de la agentividad en es<br>680454 | pañol e italiano. La ate | nuación del agente en las  | s narraciones de aconte | <u>cimientos</u>     |

Podemos elegir cuánta información nos queremos llevar seleccionando las distintas opciones, y el formato de salida tiene que ser un fichero RIS, compatible con los gestores bibliográficos. Una vez seleccionado todo, pinchamos en Descargar:

| nato de salida: 3 docu | mento(s) en seleccio                 | inados              |                   |                     | Export                   | ar a RefWorks Vol |
|------------------------|--------------------------------------|---------------------|-------------------|---------------------|--------------------------|-------------------|
|                        | Eli                                  | ja el modelo del do | cumento a descar  | gar. Corto          | ~                        |                   |
|                        | Autores                              | 🗹 Clasif. texto     | Clasificación     | Compilador/director | Congreso                 |                   |
|                        | 🗹 Datos fuente                       | Décadas             | Descriptores      | Editor              | Identificadores          |                   |
|                        | ISBN                                 | ISSN de la revista  | Jurisprudencia    | Legislación         | 🔲 Lengua                 |                   |
|                        | Localizacion                         | 🗹 Lugar de trabajo  | Modo del doc.     | Notas               | 🗹 Núm Registro           |                   |
|                        | Periodo histórico                    | Resumen             | 🔲 Resumen Inglés  | Serie Serie         | 🗹 Siglos                 |                   |
|                        | 🔲 Signatura                          | 🔲 Tipo documento    | 🗹 Tít. en español | Iît. en inglés      | 🗹 Tít. otros idiomas     |                   |
|                        | 🗹 Tit. obra colectiva                | 🗹 Titulo Revista    | 🗹 Topónimos       |                     |                          |                   |
|                        | Elija el formato d<br>Elija TXT O XM | e salida:<br>]      | S Reference Mana  | ger O TXT Referen   | cia sin e <b>st</b> etas |                   |

Se nos guardará un archivo RIS en la carpeta Descargas de Mis documentos. En Zotero, pinchamos en Importar, en el menú Acciones:

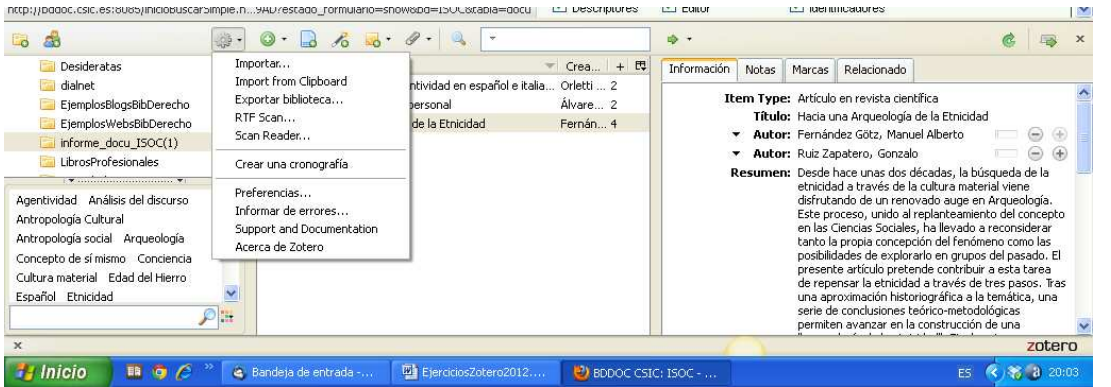

Se abre un cuadro de diálogo para buscar en nuestro ordenador el archivo descargado, que estará en Mis documentos, Descargas:

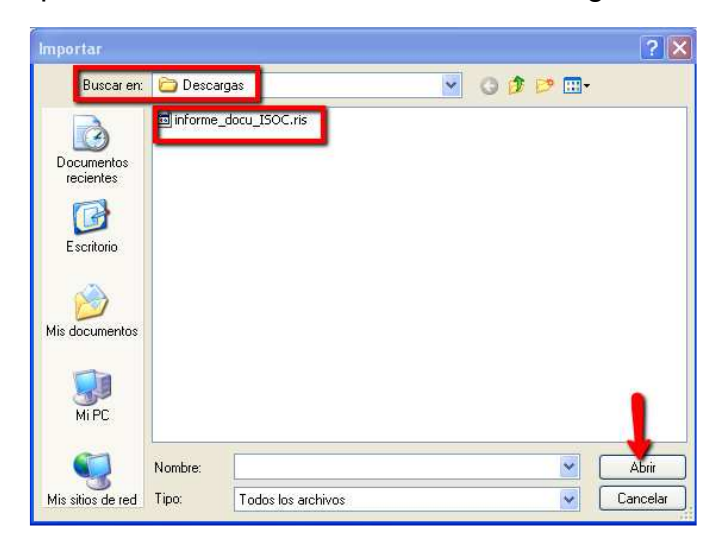

A continuación se crea en Zotero una carpeta con los resultados importados, que se llama informe\_docu\_ISOC:

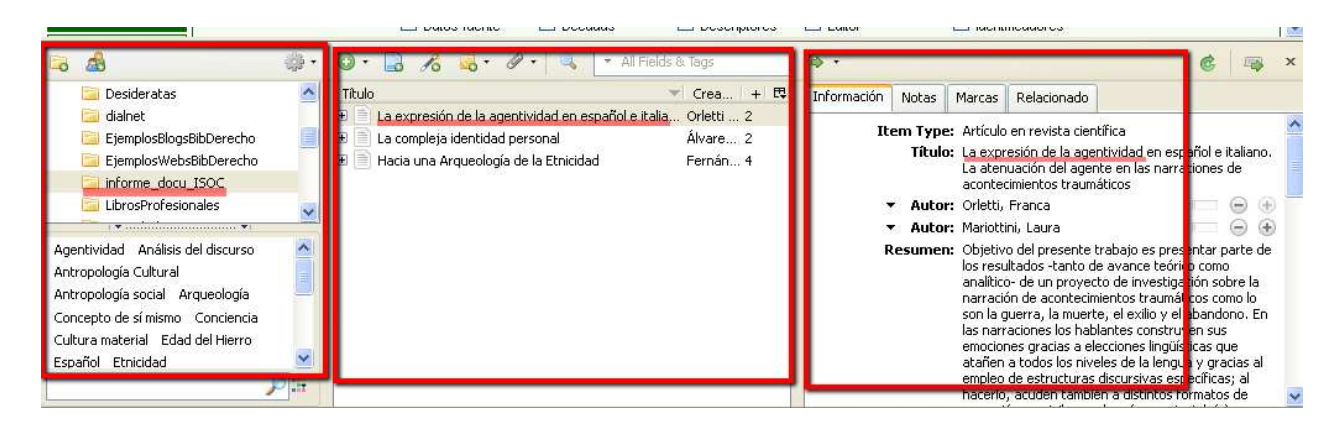

Vemos en la columna de la izquierda la carpeta, en la del centro la lista de referencias de la carpeta, y en la de la derecha, la referencia seleccionada con todo su contenido, incluido el resumen.

# *Ejercicio 5: Capturar información bibliográfica en bases de datos mediante la creación de un fichero RIS: ejemplo con ScienceDirect y Scopus*

Otras bases de datos en las que tenemos que crear un archivo en formato RIS para añadir registros a Zotero son las de Elsevier: ScienceDirect y Scopus Realizamos una búsqueda, y desde la pantalla de resultados, elegimos los que queramos llevarnos a nuestra biblioteca de Zotero y pinchamos en Export citations:

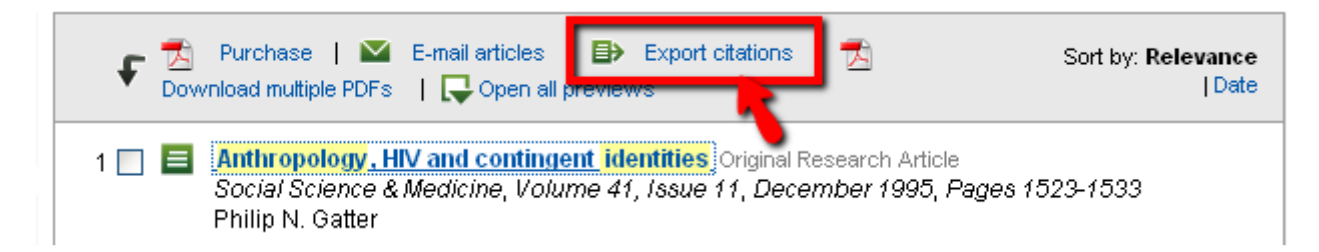

En la siguiente pantalla, elegimos si queremos sólo la información esencial para la cita (autor, título, revista, año, etc.) o bien la cita y el resumen (Citations and Abstracts). Marcamos RIS format, y pinchamos en Export.

#### Export citations

To export the 3 selected citation + links, select your preferred formats and click Export.

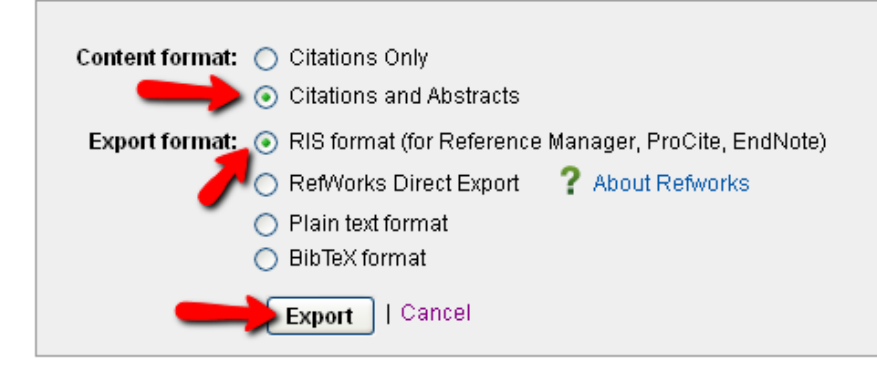

Al siguiente cuadro decimos Aceptar:

| Do you want to import items from "www   | v.sciencedirect.c  | om" into Zotero? |
|-----------------------------------------|--------------------|------------------|
| You can disable automatic RIS/Refer imp | port in the Zotero | preferences.     |
| Always allow for this site              |                    |                  |
|                                         | Aceptar            | Cancelar         |

Se crea en nuestra biblioteca de Zotero una carpeta con el nombre science, en la que aparecen las referencias que hemos seleccionado, en su versión resumida en la columna central, y con todos sus campos en la columna de la derecha:

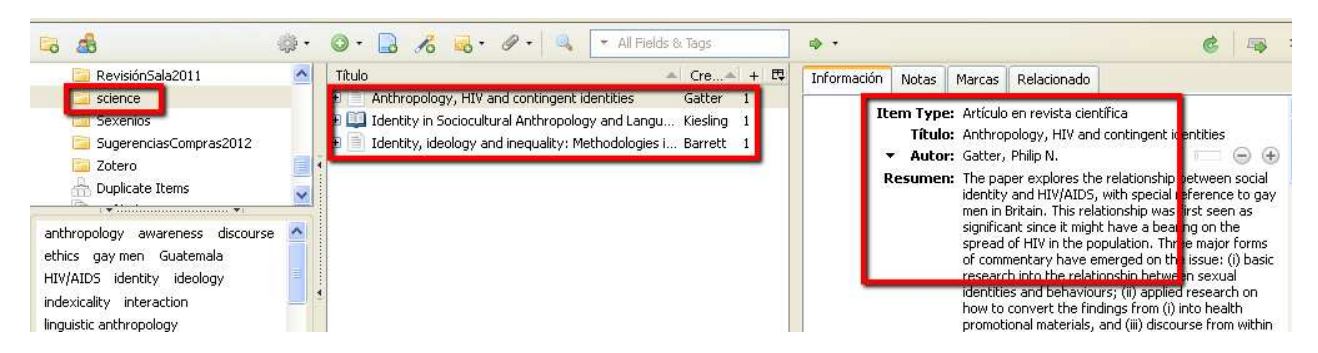

En Scopus, la base de datos de Elsevier, muy relacionada con ScienceDirect, el procedimiento es el mismo:

Seleccionar los documentos de interés.

Pinchar en Export :

Seleccionar Export de las opciones de salida

En el desplegable de Export format: elegir la opción RIS format (Reference Manager, ProCite, EndNote)

En el desplegable Output, elegir entre:

- Citations Only (sólo la referencia bibliográfica)
- Abstract format (la referencia y el resumen)
- Abstract format with references (la referencia, el resumen, y las referencias que cita el artículo)
- Complete format (todo lo anterior y otra información como las direcciones de correo de los autores, el DOI, la lengua del artículo, etc.)
- Specify fields to be exported (para elegir la información que nos queremos llevar a nuestra biblioteca de Zotero).

Otras bases de datos en las que hay que importar un fichero: PIO (Periodical Index Online) ISI WOK

#### Ejercicio 6: Añadir nuevas referencias manualmente

1. Pinchar en el menú Nuevo Ítem y elegir el tipo de referencia que se va a introducir:

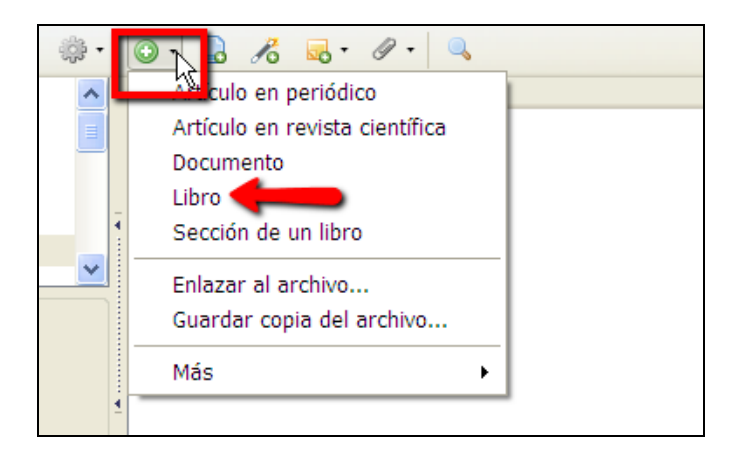

- 2. Seleccionar Libro como tipo de referencia.
- 3. Introducir los datos en la pestaña Información de la columna de la derecha, utilizando los distintos campos: título, autor, lugar de publicación, editorial, fecha, ISBN, y todo lo que queramos añadir en los distintos campos posibles. Para ello pinchar en las cajas de texto. Se pueden añadir autores/editores/colaboradores pinchando en los botones más (+) y menos (-), y se puede cambiar el tipo de autoría pinchando en el desplegable. También se pueden añadir notas, archivos adjuntos, etiquetas y enlaces relacionados.

#### Ejercicio 7: Añadir nuevas referencias por identificador.

Zotero permite añadir referencias por medio de identificadores como el ISBN, el DOI o el

ID de Pubmed. Para ello utilizaremos el botón de la barra de herramientas. Una vez que introduzcamos el código, aparecerán todos los datos en nuestra biblioteca.

#### Ejercicio 8: Añadir una página web

Para archivar una página web, pinchar en el botón  $\square$  de la barra de herramientas. Se creará una referencia de la página web que estamos visualizando, con la información básica de dicha página.

Si en preferencias tenemos habilitado:

🗹 Tomar instantáneas automáticamente al crear ítems a partir de páginas Web

Se añade, en la misma referencia, una imagen de la página Web del día que se capturó. Para ver la página Web como estaba el día que se capturó, hacer doble click en el icono "snapshot", que significa instantánea en español. En esta imagen de la página Web del día que la capturamos, podemos hacer anotaciones utilizando la barra de herramientas

que aparece en la parte superior de la página, a la izquierda: 🔽 🖓 🎓 💈

Esta imagen de la Web del momento en que la consultamos, podemos conservarla o borrarla. Si hacemos doble click en una referencia de una Web que tiene la instantánea incluida, nos lleva a la imagen guardada. Si queremos ir a la página Web actual, pincharemos en la etiqueta URL de los datos completos de la referencia, en la columna de la derecha.

#### Ejercicio 9: Añadir otro tipo de información a Zotero

Además de referencias de documentos y páginas web, podemos guardar archivos relacionados con estas referencias, por ejemplo, una copia de un artículo de revista en su formato pdf, que tengamos guardada en nuestro ordenador.

Basta con abrir la carpeta que contenga dicho documento en nuestro ordenador, y arrastrar el documento a la columna central de Zotero. Si queremos verlo, hacemos doble click en él: se abrirá o dentro de Firefox, si el tipo de archivo es compatible con el navegador, o en el programa que normalmente abra ese tipo de archivos (por ejemplo, Word para documentos .doc o Excel para hojas de cálculo).

Si tenemos la referencia a ese documento en nuestra biblioteca de Zotero, podemos adjuntar el documento a la referencia, simplemente arrastrándolo y soltando encima.

#### Ejercicio 10: Organización de nuestras referencias en Zotero

Una vez que tenemos varias referencias recopiladas, vamos a organizarlas en nuestra biblioteca de Zotero.

- 1. Para una mejor visualización, pinchamos en para ampliar la ventana de Zotero.
- Pinchamos en el botón de Nueva colección para crear una nueva carpeta. Ponemos nombre a la carpeta, y arrastramos las referencias que queramos a ella.
- 3. Para crear una subcarpeta, o bien arrastramos una carpeta a otra, o bien pinchamos con el botón derecho y creamos una nueva subcolección.

Las referencias pueden estar en varias colecciones, y eso no quiere decir que las dupliquemos. En la columna central veremos las referencias incluidas en la colección que tengamos seleccionada en la columna de la izquierda. Para ver todas las referencias, seleccionaremos Mi biblioteca.

#### Ejercicio 11: Creación de una bibliografía: copia rápida

Para crear una bibliografía rápidamente para pegar en un documento de texto:

- 1. Elegir las referencias que se quieran utilizar mediante el ratón y la tecla de control.
- 2. Una vez que las tenemos resaltadas en azul, con el botón derecho se abre un cuadro de opciones, en donde elegimos Crear una bibliografía a partir de los ítems seleccionados, como vemos en la imagen:

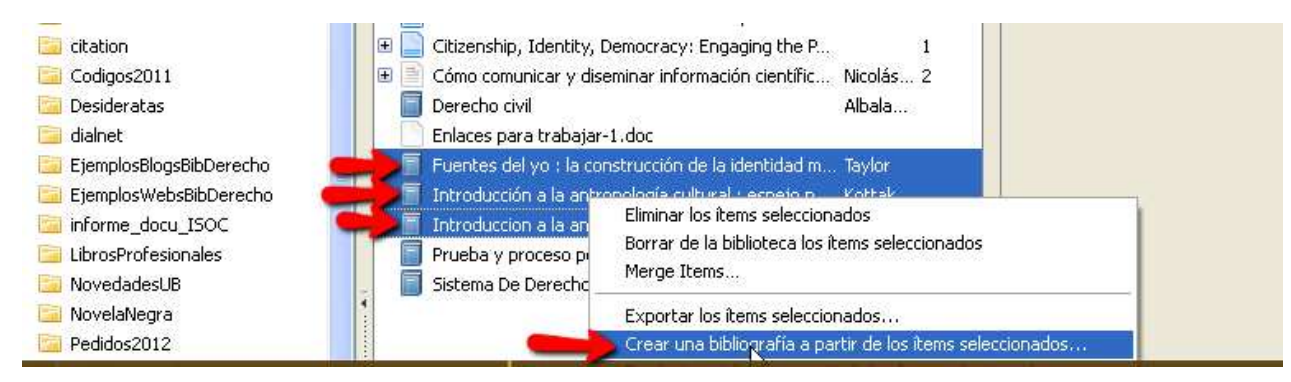

3. Se abre otra ventana en donde podemos elegir el estilo de cita en el desplegable, y el formato de salida: rtf, HTML, copiar al portapapeles o imprimir. Elegimos Copiar al portapapeles:

| Crear bibliografía                                              |
|-----------------------------------------------------------------|
| Estilo de cita:                                                 |
| IEEE                                                            |
| ISO-690 (Author-Date format) - UNFINISHED (dev)                 |
| Modern Humanities Research Association (note with bibliography) |
| Modern Language Association                                     |
| Nature                                                          |
| National Library of Medicine                                    |
| Formato de salida<br>O Guardar como RTF                         |
| 🔘 Guardar como HTML                                             |
| 💽 Copiar al portapapeles                                        |

4. En un documento de texto, pegamos el contenido del portapapeles, que en este ejemplo quedaría así:

1.

Taylor, C. *Fuentes del yo: la construcción de la identidad moderna.* (Paidós: Barcelona, 1996).

2.

Kottak, C. P. & Lisón Arcal, J. C. *Introducción a la antropología cultural: espejo para la humanidad*. (McGraw-Hill: Madrid, 2003).

3.

Lisón Tolosana, C. *Introducción a la antropología social y cultural: teoría, método y práctica*. (Akal: Madrid, 2007).

# *Ejercicio 12: Creación de una bibliografía utilizando el plugin para procesadores de texto (Word)*

Previamente habremos instalado el plugin, descargándolo de la página web de Zotero:

#### Word Processor Plugins for Zotero for Firefox

Zotero 3.0 is compatible with the latest versions of the Zotero 2.1/3.0 word processor plugins.

Documents using the "Store references in document" option in the Set Document Preferences window are not backwards compatible with Zotero 2.1. That option is enabled by default for new documents.

1. Abrir Word, veremos que se abre una barra de herramientas de Zotero:

| 빤 D          | oc    | un | ner          | nto | 01  |             | Mi | cro  | DS | of | ťt ۱        | ٨c  | ord |    |
|--------------|-------|----|--------------|-----|-----|-------------|----|------|----|----|-------------|-----|-----|----|
| ≟ <u>A</u> r | chivo | )  | <u>E</u> dic | ión | V   | <u>/</u> er | Ī  | nser | ta | r  | <u>F</u> or | ma  | to  | H  |
| : 🗅          | 2     | ¥  | 2            | f   | 1   | 3           | ۵, | AB   | 9  | í, |             | a [ | 2   | 10 |
| r B          | r 🏈   | Ē  | 2            | E   | e i | <b>)</b>    | ġþ | Ŧ    | L  |    |             |     |     |    |
|              | Ă     | •  | Т            | •   | 1   | ÷           | T  | •    | 2  | •  | Ţ           | •   | 3   | ÷  |
|              |       |    |              |     |     |             |    |      |    |    |             |     |     |    |
|              |       |    |              |     |     |             |    |      |    |    |             |     |     |    |

2. Escribir el siguiente texto:

Ensayo sobre antropología Primer párrafo en donde insertaremos la primera cita, de un libro Segundo párrafo, en donde insertaremos la segunda cita, de un artículo de revista. Tercer párrafo, en donde insertaremos la tercera cita, de un dvd. Cuarto párrafo, en donde insertaremos la cuarta cita, de una página web. Bibliografía

3. En el documento, ponemos en cursor en el lugar en donde queramos insertar la

cita, y pinchamos en el botón . Se abre una ventana de Ajustes de documento, en donde podemos elegir el estilo de cita. Elegimos American Anthropological Association:

| 🖹 Ensayo sobre a | ntropología. doc                | - Microsoft Word                                                                                                    |
|------------------|---------------------------------|----------------------------------------------------------------------------------------------------|
| Archivo Edició   | in <u>V</u> er <u>I</u> nsertar | Eormato Herramientas Tabla Ventana ? Adobe PDF Comentarios de Acrobat Escrib                                                                                                    |
|                  | 3 🖪 🖓 🛛 X                       | 🗈 🍓 🖉 - 연 - 🗐 📲 🦉 🚺 Normal + Arial 🕒 Arial 🔹 12 🔹 N 🔏 🧕 🗮 🚍                                                                                                    |
| 🖓 🧼 🛢 🐉 👔        | C 🕅 🔅 📮                         |                                                                                                    |
|                  | 3 · 1 · 2 · 1 · 1 ·             | • • 🚡 • • • • • • • • • • • • • • • • •                                                                                                    |
|                  |                                 | Ensavo sobre antropologia                                                                                                    |
|                  |                                 | Ajustes de documento 🛛 🛛 🔀                                                                                                    |
| -                |                                 | Estilo de cita:                                                                                                    |
| <u>,</u>         |                                 | American Medical Association                                                                                                    |
| 1.7              |                                 | American Anthropological Association                                                                                                    |
| •                | -                               | American Psychological Association 6th Edition                                                                                                    |
|                  |                                 | American Political Science Association                                                                                                    |
| 4                |                                 | American Sociological Association                                                                                                    |
|                  |                                 |                                                                                                    |
| <mark>ب</mark>   |                                 | Mostrar citas como:                                                                                                    |
|                  |                                 | notas al ple: ① potas al final                                                                                                    |
| 0                |                                 |                                                                                                    |
| -                |                                 | Dar formato mediante:                                                                                                    |
|                  |                                 | Campos                                                                                                    |
|                  | _                               | Es menos probable que se modifiquen accidentalmente los campos de Microsoft Word, pero no pueden comparturse con OpenOffice.<br>The document must be saved in the .doc or .docx file format. |

4. Aceptamos, y se abre una ventana de búsqueda en nuestra biblioteca de Zotero, en la que podemos poner cualquier palabra que nos ayude a encontrar la cita que queremos insertar. Si pinchamos en el desplegable junto al icono de Zotero, podemos cambiar a Classic View (recomendado):

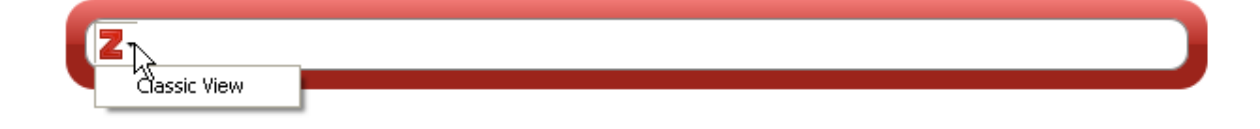

5. Se abre la vista clásica de nuestra biblioteca, en la carpeta que tengamos seleccionada, y desde allí podemos ir seleccionando las citas que queremos insertar:

|                                                                                                    |                                                                                                    | <ul> <li>All Helds 6, lags</li> </ul>                                                                                         |
|----------------------------------------------------------------------------------------------------|----------------------------------------------------------------------------------------------------|----------------------------------------------------------------------------------------------------|
| 🔁 Codigos2011                                                                                                    | Título                                                                                                    | Creador                                                                                                    |
| <ul> <li>Desideratas</li> <li>dialnet</li> <li>EjemplosBlogsBibDerecho</li> <li>EjemplosWebsBibDerecho</li> <li>informe_docu_ISOC</li> <li>LibrosProfesionales</li> <li>NovedadesUB</li> <li>NovelaNegra</li> <li>Pedidos2012</li> </ul> | <ul> <li>Anthropology from a Kantian point o</li> <li>Antropología social - Wikipedia, la en</li> <li>Antropología y Literatura : la identid</li> <li>Becoming Human</li> <li>Biblioteca de la Facultad de Traducció</li> <li>Biblioteca de la Facultad de Traducció</li> <li>Citizenship, Identity, Democracy: En</li> <li>Cómo comunicar y diseminar informa</li> <li>Derecho civil</li> </ul> | of vi Louden<br>ncicl<br>lad s Cardero López<br>Townsley<br>ón y<br>ón y<br>ngag<br>ación Nicolás et al,<br>Albaladejo García |
| <ul> <li>PedidosDerecho</li> <li>PedidosFilosofiaDerecho</li> <li>Peliculas</li> <li>prueba</li> </ul>                                                                                                    | Fuences para trapatar-1.doc     Fuences del yo : la construcción de la     Introducción a la antropología cultur     Introduccion a la antropología social                                                                                                    | a id Taylor<br>'al : Kottak y Lisón Arcal<br>I y c Lisón Tolosana                                                             |

- 6. Vamos insertando las citas, bien una a una, o bien varias, utilizando la opción Fuentes múltiples. Se puede añadir el número de página de la fuente original y, una vez que hemos marcado todas las opciones, pinchamos en Aceptar.
- 7. Vemos que aparece entre paréntesis la cita del documento en el estilo elegido:

| Ensayo sobre antropología                                                         |  |
|-----------------------------------------------------------------------------------|--|
| Primer párrafo en donde insertaremos(Taylor 1996:34) la primera cita, de un libro |  |

8. Una vez que hemos insertado todas las citas en el texto, pinchamos en el botón

Zotero Insert Bibliography , y automáticamente aparecerá la lista de las citas en el estilo elegido:

Antropología Social - Wikipedia, La Enciclopedia Libre N.d. http://es.wikipedia.org/wiki/Antropolog%C3%ADa\_social, accessed March 26, 2012.

Louden, Robert B.

2008 Anthropology from a Kantian Point of View: Toward a Cosmopolitan Conception of Human Nature. Studies In History and Philosophy of Science Part A 39(4): 515–522. Taylor, Charles

1996 Fuentes Del Yo: La Construcción De La Identidad Moderna. Barcelona: Paidós. Townsley, Graham, dir.

2010 Becoming Human. PBS.

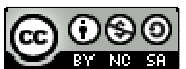

Ejercicios Básicos Zotero UMU 2012 por Rosario Guiard Abascal se encuentra bajo una Licencia <u>Creative</u> Commons Reconocimiento-NoComercial-Compartirlgual 3.0 Unported.

Última modificación: 31 de mayo de 2012